## How to Suggest a Purchase to Your Library

- 1. Log into your Bibliocommons account
- 2. Click on your name in the upper righthand corner and select "My Library Dashboard" from the menu that appears
- 3. To suggest a purchase, select "+ Submit a Suggestion" from the lefthand menu
- 4. Fill out the required information Title, Author (or director/performer), Year and then click the "Next" button
- 5. On the next page, fill out the information you know
  - a. Pick the format you're requesting the library to purchase
  - b. ISBN if you know it
  - c. Publisher if you know it
  - d. Audience This is the age group the item is for
  - e. Language
  - f. There is also a space for notes you would like to leave regarding your request
  - g. After filling in all information, click the "Next" button
- 6. On the next page, go over your request and click the "Submit" button to send your request to the library